# 2020 AV接收机固件升级指南

## 简介

- ・本文介绍了2020AV接收机固件升级的步骤和注意事项。
- ・如果在固件升级中发生错误,2020AV接收机将可能无法使用。 在对固件升级之前,请务必详细阅读以下操作步骤和注意事项。

# 适用机型和固件版本

升级程序可用于下列机型的固件版本。

| 适用机型                              | 适用固件版本                                                                            | → 升级的版本                                                    |
|-----------------------------------|-----------------------------------------------------------------------------------|------------------------------------------------------------|
| KW-M56BT,<br>KW-M560BT .<br>(北美洲) | APP: 210206 或更早<br>MCU: 210521_1 <b>A</b> 或<br>210521_1 <b>B</b>                  | → APP: 220124-V1.6.*.****<br>MCU: 210521_1A 或<br>210521_1B |
|                                   | APP: 220124<br>MCU: 221207_1 <mark>E</mark> 或更早                                   | → APP: 220124-V1.6.*.****<br>MCU: 240525_1E                |
| KW-M560BT                         | APP: 210206 或更早<br>MCU: 210521_1 <mark>A</mark> 或<br>210521_1 <mark>B</mark>      | → APP: 220124-V1.6.*.****<br>MCU: 210521_1A 或<br>210521_1B |
| (这人初刊)                            | APP: 220124<br>MCU: 221207_1 <mark>E</mark> 或更早                                   | → APP: 220124-V1.6.*.****<br>MCU: 240606_1E                |
| KW-M560BT<br>(亚洲、<br>大洋洲)         | APP: 210206 或更早<br>MCU: 210521_1 <mark>A</mark> 或<br>210521_1 <mark>B</mark>      | → APP: 220124-V1.6.*.****<br>MCU: 210521_1A 或<br>210521_1B |
|                                   | APP: 220124 或更早<br>MCU: 220121_1 <mark>E</mark>                                   | → APP: 220124-V1.6.*.****<br>MCU: 221207_1E                |
| KW-M565DBT                        | APP: 210206 或更早<br>MCU: 210521_1 <mark>A</mark> 或<br>210521_1 <mark>B</mark>      | → APP: 220124-V1.6.*.****<br>MCU: 210521_1A 或<br>210521_1B |
|                                   | APP: 220124<br>MCU: 221207_1 <mark>E</mark> 或更早                                   | → APP: 220124-V1.6.*.****<br>MCU: 240606_1E                |
| KW-V660BT,                        | APP: 210309 或更早 → APP: 220122<br>MCU: 210521_1A 或 MCU: 210521<br>210521_1B 210521 | → APP: 220122-V1.6.*.****<br>MCU: 210521_1A 或<br>210521_1B |
| KW-V66B1 -                        |                                                                                   | → APP: 220122-V1.6.*.****<br>MCU: 240525_1E                |

·关于固件版本的检查方法,请参照"查阅固件版本"。

# 操作步骤

| 第1步 | 下载固件文件,复制到USB存储器。 |
|-----|-------------------|
| 第2步 | 升级固件。(大约需要5分钟。)   |
| 第3步 | 检查固件是否完成了升级。      |

# 制作升级媒体

#### 使用电脑制作升级媒体。

- 1. 从网站下载更新。
- 2. 解压缩下载的文件。
- 3. 将解压的文件复制到USB存储器的最高层 级。

注意

 要进行更新,请使用具备以下所示规格的USB存储设备。 在具备 其他规格的USB存储设备上无法进行更新。
 USB 标准: USB 2.0
 容量: 8 GB至32 GB
 文件系统: FAT 32

🗄 USB

ISPBOOOT.BIN

mcu.bin

LCCP\_N32\_mcu.bin

## 

- ·请勿将更新程序复制至包含音频文件的设备。强烈建议使用空 白的USB存储器。
- · 如果复制到一个文件夹内,升级将无法进行。
- · 如果变更升级程序文件名称,则无法进行升级。

## 查阅固件版本

1. 按下<FNC>按钮。

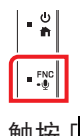

- 2. 触按 [ ]。
- 3. 触按 [Special]。
- 4. 触按 [Software Information]。
- 5. 确认版本。

| Software Information |   |  |
|----------------------|---|--|
|                      | x |  |
| APP Version          |   |  |
| -<br>SDK Version     | _ |  |
| -<br>MCU Version     | Ţ |  |
| _                    | Ť |  |

# 对程序升级

- 1. 连接USB存储器。 显示确认信息。
- 2. 触按 [Yes]

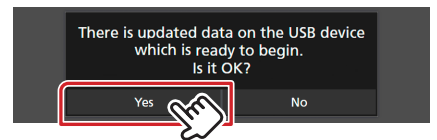

3. 触按 [ARM Update] 进行更新开始。(大约需要2分钟。)

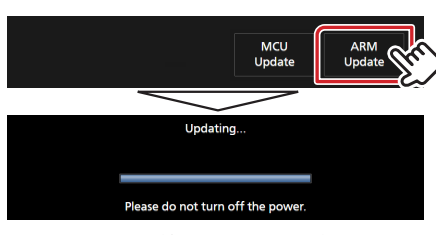

**小心**: 画面可能会空白几秒钟。 在更新过程中,请勿拔下USB存储器或关闭机器电源。

- 4. 系统重启。
- 5. 取下USB存储器。 再次连接USB存储器。 显示确认信息。
- 6. 触按 [Yes]
- 7. 触按 [MCU Update] 进行更新开始。(大约需要3分钟。)

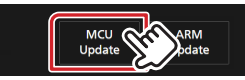

- 8. 当"MCU Update success!." 画面显示时。
- 9. 系统重启。 取下USB存储器。

10.参照"查阅固件版本",确认固件版本是否升级。

## 注意事项

- ・ 在升级之前,请务必在安全地点停车。不要关闭发动机,防止蓄
  电池的电量耗尽。
- 升级操作时,不得关闭发动机或切断导航/多媒体接收机的电源。
  否则升级无法正常完成,并且导航/多媒体接收机将可能无法使用。